# Enter KnR Software User ID

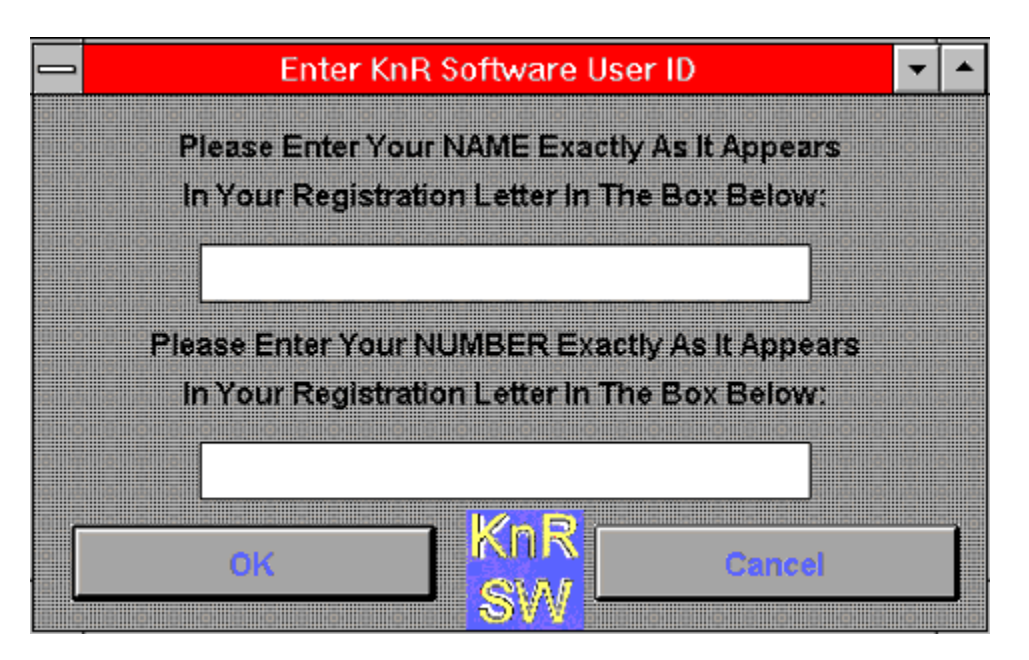

Please Enter Your NAME Exactly As It Appears In Your Registration Letter In The Box Below:

Please Enter Your NUMBER Exactly As It Appears In Your Registration Letter In The Box Below:

Press Cancel to exit or OK to register the software

## KnR Software - Table Generator

| <u>F</u> ile <u>H</u> elp |                |             |            |  |
|---------------------------|----------------|-------------|------------|--|
| Source Setup              | File Selection | Table Setup | Write File |  |

Menu Options File

File <u>Exit</u> Registration Info <u>How To Register</u>... <u>Enter Your Registration Number</u>... Help <u>Contents</u> <u>About</u>...

Tabs

Source Setup File Selection Table Setup Write File

Readme

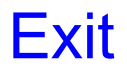

Exits the program

# Read me

This program will allow you to create tables from a Netscape Bookmark.htm file, or a text file(each line is a table entry), or a dir listing of jpeg/gif files and export an html document that can be either edited or put on your web page.

**REQUIREMENTS:** 

1. Win3.1x or Win95 and 16 meg of memory

#### LIMITATIONS:

1. As this program is written it is fully functional for a a period of 30 days or 30 uses whichever comes first. Then only text conversion is allowed.

#### **REGISTRATION:**

- 1. For registration contact me and I will email or mail your registration code.
- 2. The registration is \$10. And payable in cash or check.

#### Bug Fixes/Enhancements:

- 1. Fixed line entry errors and changed output due to limitation of compiler.
- 2. Recompiled both of the previous programs into one using Visual Basic Pro.
- 3. Fixed share problem.
- 4. Made the table html doc more readable and easier to follow.
- 5. Added the dir listing of jpeg/gif files

To purchase the unlimited version or to request updates or enhancements, you can contact me via one of two ways listed below. The price for the unlimited version is a measly \$10.00. Cheap huh. I am not out to get all your money. But if updates are to begin, I need funds to do it. Also would like to add a help file. This program was basically written, (for me), out of a need to convert lists to tables in html. Enjoy!

Carl Shepardson P.O. Box 560785 Orlando, FL 32856-0785 stalker@ao.net http://www.ao.net/~stalker/

# Source Setup

| TABLEGEN v1.0 - Registered To Carl Shepardson 🛛 💽 |                            |  |  |
|---------------------------------------------------|----------------------------|--|--|
| <u>File H</u> elp                                 |                            |  |  |
| File Selection                                    | on Table Setup             |  |  |
| Please Select only one of the Following           |                            |  |  |
| • Text File                                       | DB File                    |  |  |
| • Bookmark File                                   | • <u>S</u> preadsheet File |  |  |
| • Jpeg Dir List                                   |                            |  |  |
| • <u>G</u> if Dir List                            | Done                       |  |  |
|                                                   |                            |  |  |

You are only allowed to select one of the sources at any time Listed below are the type of files the program will work with

Text Files: This has to be an ascii file where each line is to be a cell in the table.

Netscape Bookmarks: This is your bookmark file that Netscape creates. (Note: You can only do one folder at a time.)

Jpeg Files: This will create a table of the jpeg files in just one dir.

Gif Files: This will create a table of the gif files in just one dir.

DBF Files: not enabled at this time

Spreadsheet Files: not enabled at this time

Done: Pressing this button saves your selection and moves to the next tab. Selecting the next tab does the same thing

# File Selection

| TABLEGEN v1.0 - Registered To Carl Shepardson | × × |
|-----------------------------------------------|-----|
| <u>File H</u> elp                             |     |
| Source Setup File Selection Setup Write File  |     |
| Input file Source Sample.txt Select           |     |
| Output File Destination Sample.htm            | 1   |
| Done                                          |     |

Input File Source:Input Text Box for the source files for bookmarks and text filesSelect:Will bring up a file selection box for the input Source<br/>(Note: This is disabled for jpeg/gif sources

- Output File Destination:Input text box for the destination \*.htm fileSelect:Will bring up a file selection for the output source file
- Done: This will save selections and move to the next tab. You can also select the next tab and the selections will be saved.

# **Table Setup**

| -            | TABLEGEN v1.0 -    | Registered To Carl Shepardson | - |
|--------------|--------------------|-------------------------------|---|
| <u>F</u> ile | Help               |                               |   |
|              | Source Setup       | lection Table Setup           |   |
|              | Table Width 640    | Cell Specing 1                |   |
|              | Table Height 480   | Cell Padding 2                |   |
|              | Table Align Center | Call Align Center             |   |
|              | Table Rows 10      | Done                          |   |
|              | 4                  |                               |   |

Table Width: The input for the Table Width

- Table Height: Input for table height
- Table Align:
   Selection for table alignment
- Table Border: Input for the table border width
- Table Rows:Input for the number of table rows<br/>This will change if the number of lines in a<br/>text file or number of bookmark entries<br/>exceed what is entered here.
- Table Cols: Input for the number of columns in table
- Cell Spacing: The spacing used for the cells, i.e. the empty space before and after text in the cell
- Cell Padding: The amount of padding for the cells
- Cell Align: Selection of the alignment of the text in all cells
- Done: Pressing this saves the above and moves to the next tab. You can also press the next tab and accomplish the same thing.

# Contents

Selecting **CONTENTS** brings you to this help file.

# About

|           | About KnR Software                                                   | <b>•</b>   |
|-----------|----------------------------------------------------------------------|------------|
| KnR<br>SW | Table Generator [tm] v1.0<br>Copyright (c) 1996 by KnR Software [tm] | KnR<br>SVV |
|           | Please Send Comments/Questions To KnR Software At:                   |            |
|           | stalker@ao.net                                                       |            |
|           | OR                                                                   |            |
|           | P.O. Box 560785                                                      |            |
|           | Orlando, Florida 32856-0785                                          |            |
|           | Thank You For Trying KnR Software !!                                 |            |

This brings up a box that tells about this software and the author.

# Write File

| -    | TABLEGEN v1.0 - Registered To Carl Shepardson                                                                                                    | - |
|------|----------------------------------------------------------------------------------------------------|---|
| File | Help                                                                                                    |   |
|      | Source Setup File Selection Table Setup Write File<br>Warning !<br>This is the final step in creating your HTML Table document. Make sure<br>your output file is not going to overwrite any existing document. There is no<br>checking for this at this time. |   |
|      | <u>Ck</u>                                                                                                    |   |

OK: Pressing the ok button will start the processing. Some final steps are done at this time.

- 1. If a <u>Netscape Bookmark</u> file is selected a box will pop up to allow you to select the bookmark folder.
- 2. If a <u>jpeg/gif</u> process is selected a box will pop up and allow you to select the dir of files to use.
- 3. All selections will then create the htm doc that you previously defined.

Cancel: This will cancel all operations and exit the program.

#### Netscape Bookmark

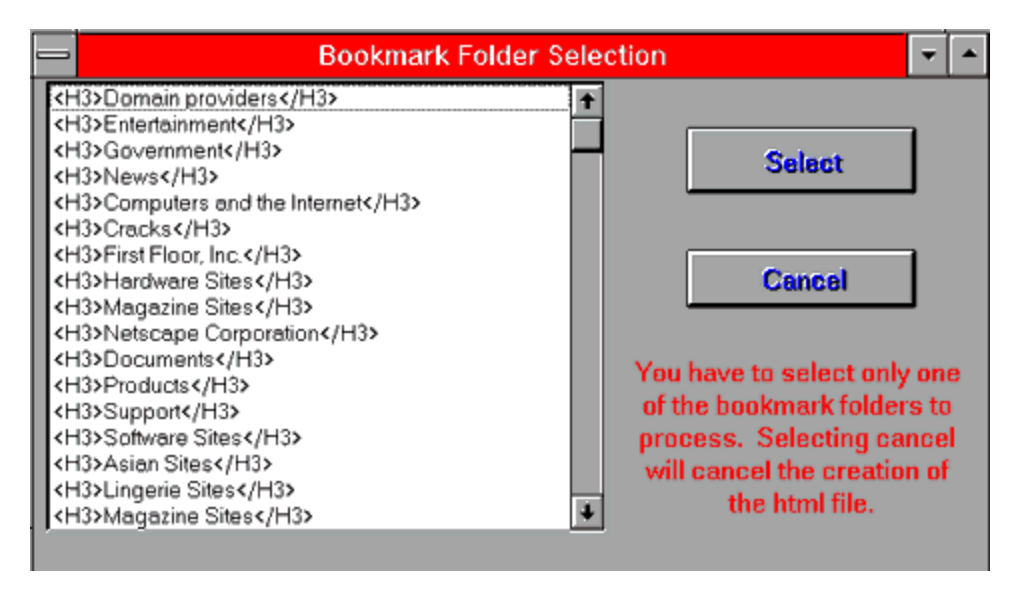

## jpeg/gif

| 📥 Sel                    | Select gif/jpeg Files                                           |                                             |  |
|--------------------------|-----------------------------------------------------------------|---------------------------------------------|--|
| Search <u>C</u> riteria: | *.jpg                                                           |                                             |  |
| tbgenbmk.bmp             | f:<br>archives<br>asian<br>cddemo<br>hwbackup<br>save<br>smfdir | <ul> <li>▲</li> <li>▲</li> <li>↓</li> </ul> |  |
| <u>S</u> earch           | <u>E</u> xit                                                    |                                             |  |

### File Selection Dialog

| -                                    | Open Text File File                                                                                                   |              |
|--------------------------------------|----------------------------------------------------------------------------------------------------|--------------|
| File Name:                           | Directories:<br>f:\<br>f:\<br>f:\<br>archives<br>asian<br>cddemo<br>hwbackup<br>save<br>save<br>save<br>mfdir<br>temp | OK<br>Cancel |
| List Files of <u>Type</u> :<br>*.txt | Drives:<br>T:                                                                                                    | ±            |